Anleitung

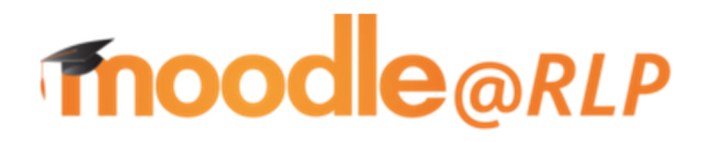

**BvA IGS Otterberg** 

(Stand 30.09.2021)

# Inhaltsverzeichnis

| 1) Anmeldung moodle für Schüler/-innen der BvA IGS Otterberg | 3  |
|--------------------------------------------------------------|----|
| 2) E-Mailadresse ändern                                      | 9  |
| 3) Probleme oder Fragen zum Login 1                          | .3 |

## 1) Anmeldung moodle für Schüler/-innen der BvA IGS Otterberg

**<u>1. Schritt:</u>** Starte deinen Internet-Explorer und gibt folgende Adresse ein:

### https://lms.bildung-rp.de/igs-otterberg/

| Integrierte Gesamtschule Bettin: × +                                                                          | - 🗆 ×                                                                                            |
|----------------------------------------------------------------------------------------------------|--------------------------------------------------------------------------------------------------|
| ← → C a Ims.bildung-rp.de/igs-otterberg/                                                                      | 야 ☆ 😝 :                                                                                          |
| ≡ igs-bva-otterberg                                                                                           | Sie sind nicht angemeldet. (Login)                                                               |
| Integrierte Gesamtschule Bettina von Arnim Otterberg                                                          |                                                                                                  |
| Alle weiteren Informationen zum aktuellen Schulleben erhalten Sie auf der Schulhomepage der IGS EvA Otterberg | Login<br>Anmeldename / E-Mail<br>Kennwort<br>Anmeldenamen merken<br>Login<br>Kennwort vergessen? |
| Nachrichten                                                                                                   |                                                                                                  |
| (Keine Themen im Forum)                                                                                       |                                                                                                  |
| Sig and night anonenaldet (Lovin)                                                                             |                                                                                                  |

**<u>2. Schritt:</u>** Melde dich mit deinen Zugangsdaten (Benutzername und Passwort) an. Achte hierbei auf Groß- und Kleinschreibung.

Dein Benutzername ergibt sich wie folgt:

#### bva\_nnnvvvvtt

Laden Sie die mobile App

nnnn ersetzt du durch die ersten vier Buchstaben deines **N**achnamens. Hat der Vorname nur drei Buchstaben, nimmst du auch nur drei Buchstaben. Sonderzeichen wie ä,ö und ü musst du durch ae, oe, ue ersetzen, ß wird durch ss ersetzt. Sonderzeichen, wie bspw. ein ´ und Leerzeichen werden ignoriert, ebenso wird aus é oder è ein e.

vvvv ersetzt du durch die ersten vier Buchstaben deines Vornamens. Es gelten die gleichen Bedingungen/Regeln, wie für den Vornamen.

tt ersetzt du durch deinen Geburtstag, der immer zweistellig sein muss. Bist du am 3. eines Monats geboren, so ist dies bspw. 03.

Dein Passwort ergibt sich wie folgt:

BvA\_ttmmyyyy

ttmmyyyy ersetzt du durch dein Geburtsdatum, das immer aus 8 Ziffern bestehen muss.

Beispiel: Angela Merkel, geboren am 17. Juli 1954 erhält folgende Zugangsdaten:

bva\_merkange17

BvA\_17071954

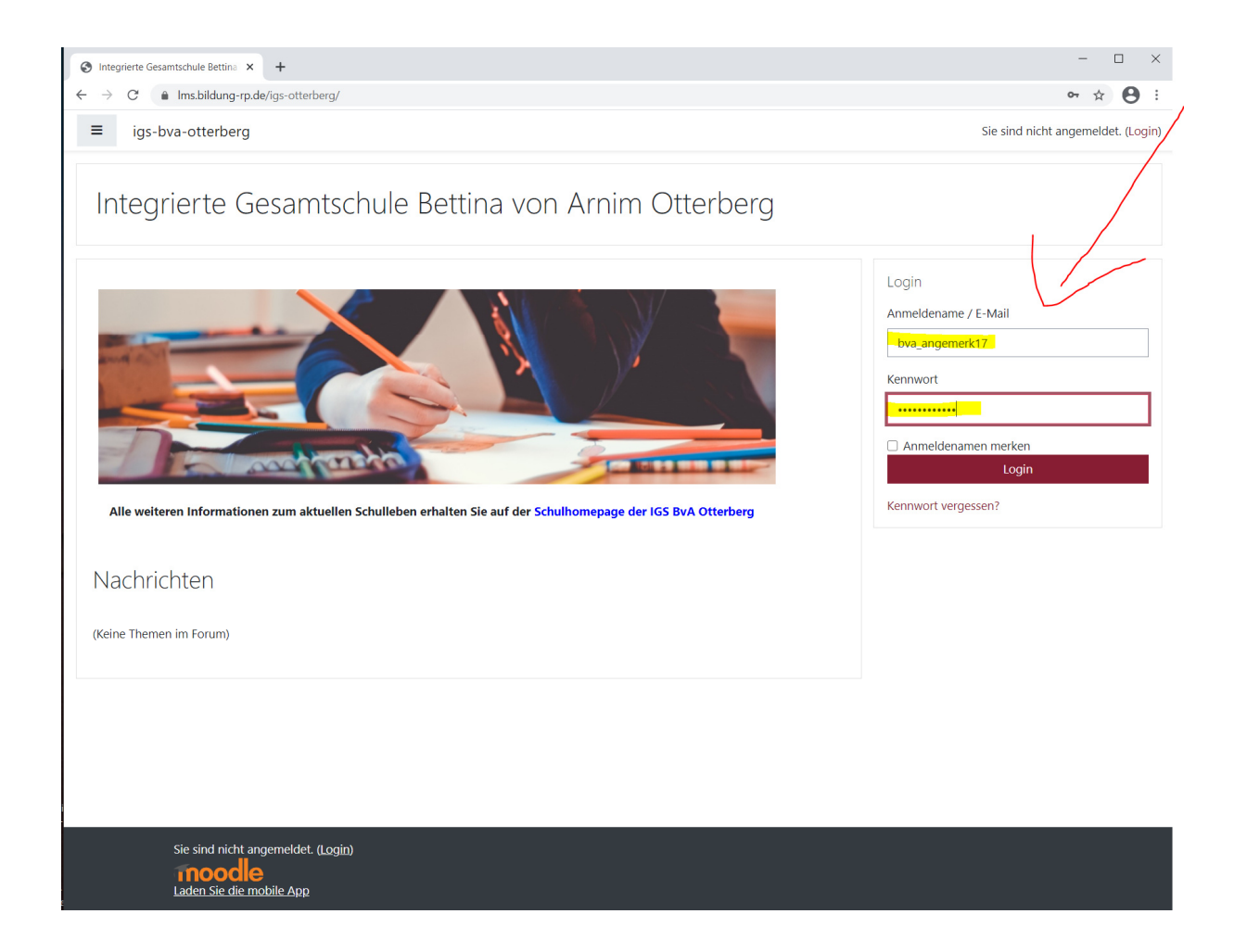

### 3. Schritt: Ändern des Kennwortes

Gib deinen Benutzernamen erneut an und such dir ein beliebiges Kennwort, das den Anforderungen entspricht. (mindestens 8 Zeichen lang sein, davon mindestens 1 Groß- und 1 Kleinbuchstabe, 1 Zahl und 1 Sonderzeichen.). Das Kennwort solltest du dir gut merken, bzw. direkt notieren, ggf. in dein Hausaufgabenheft. Klicke dann auf "ändern".

| <ul> <li>Q Willkommen zur Benutzerverwalt ×</li> <li>→ C ▲ Ims.bildung-rp.de/</li> </ul> | +<br>/useradministration/changePassword.php                                                                                                    | -<br>0• ☆ | Θ | ~ |
|------------------------------------------------------------------------------------------|----------------------------------------------------------------------------------------------------|-----------|---|---|
| Willkommen zur Benut:                                                                    | tzerverwaltung - Moodle@RLP                                                                                                    | IPfalz    |   |   |
| Kennwort Änderungsformular                                                               |                                                                                                    |           |   |   |
| Anmeldename:<br>Altes Kennwort:                                                          | bva_angemerk17                                                                                                    |           |   |   |
| Neues Kennwort.                                                                          | Particular Section 1 And 1 Source 1 Section 1 Section 1 |           |   |   |
| Bestätigung neues Kennwort:                                                              | Andern                                                                                                    |           |   |   |
|                                                                                          | Impressum   Datenschutzerklärung und Nutzungsbedingungen   Hier geht es zu den > FAQ <<br>© Copyright 2011-021 - Padagogisches Landesinstitut Rheinland-Plaiz, moodle@RLP, BNV version 1.7.4                                                                                                    |           |   |   |

4. Schritt: Deine persönlichen Daten korrigieren.

Wenn deine persönliche Daten nicht stimmen, korrigiere sie bitte. Es kann sein, dass bspw. dein Vorname und dein Nachname vertauscht wurden. Ebenso kannst/solltest du hier nun deine eigene E-Mailadresse angeben.

| Willkommen zur Benutzerverwalt 🗙                                         | +                                                                                                    | -                 |   | $\times$ |
|--------------------------------------------------------------------------|----------------------------------------------------------------------------------------------------|-------------------|---|----------|
| $\leftrightarrow$ $\rightarrow$ C $($ Ims.bildung-rp.de                  | /useradministration/changePassword.php                                                                                                    | <b>o-</b> ☆       | Θ | :        |
| Willkommen zur Benu                                                      | tzerverwaltung - Moodle@RLP                                                                                                    | 8 Rheinland Dfalz |   |          |
| Erfolgreich!<br>Ihr Kennwort wurde erfolgreich ge                        | ändert!                                                                                                    |                   | × |          |
| Bitte überprüfen Sie Ihre Profildat                                      | en                                                                                                    |                   |   |          |
| Vorname:<br>Nachname:<br>E-Mail:<br>Stadt:<br>Institution:<br>Abteilung: | Angela<br>Merkel<br>angela markel@bvona.igs-otterberg de (🕑)<br>Kaiserslautern                                                                                                    |                   |   |          |
| Alles in Ordnung Daten be                                                | arbeiten                                                                                                    |                   |   |          |
|                                                                          | Impressum i Datenschutzerklärung und Nutzungsbedingungen   Hier geht es zu den > FAQ <<br>© Copyright 2011-2021 - Pädagogisches Landesinstitut Rheinland-Pfatz, moode@RLP, BNV version 1.7.4 |                   |   |          |
|                                                                          |                                                                                                    |                   |   |          |

**<u>5. Schritt</u>**: Dich mit deinen neuen Zugangsdaten anmelden. Denk daran ab nun gilt das von dir erstellte Kennwort. Klicke nun auf "Einloggen"

| <ul> <li>Willkommen zur Benutzerverwalt ×</li> <li>← → C          <ul> <li>Ims.bildung-rp.de</li> </ul> </li> </ul> | +<br>2/useradministration/index.php?notlogin                                                    | - □ ×<br>~ ☆ A :                                                                                                    |
|----------------------------------------------------------------------------------------------------|-------------------------------------------------------------------------------------------------|----------------------------------------------------------------------------------------------------|
| Willkommen zur Benuf                                                                                                | tzerverwaltung - Moodle@RLP                                                                     |                                                                                                    |
| Sie sind nicht angemendet ( <u>Login</u> )                                                                          |                                                                                                 |                                                                                                    |
| Sie                                                                                                    | haben bereits einen Zugang?                                                                     | Sie haben noch keinen Zugang?                                                                                         |
|                                                                                                    | Hier können Sie sich einloggen!                                                                 | Hier können Sie Ihren Zugang anlegen!                                                                                 |
| Anmeldename / E-<br>Mail-Adresse:                                                                                   | bva_angemerk17                                                                                  |                                                                                                    |
| Kennwort:                                                                                                    | Finlogen Kennwort vergessen?                                                                    |                                                                                                    |
|                                                                                                    | Sie befinden sich hier auf der zentrale<br>Hier haben Sie die Möglichkeit Ihre Nutzerdaten zu v | schaltcode erhalten.<br>n Benutzerverwaltung von Moodle@RLP.<br>erwalten und eine Übersicht über Ihre Moodle-Zugänge. |
|                                                                                                    | Impressum i Datenschutzerklarung und Nut<br>© Copyright 2011-2021 - Padagogisches Landesin      | ungsbedingungen   Hier geht es zu den > <u>FAQ</u> <<br>strut Rheinland-Pfaiz, moodle@RLP, BNV version 1.7.4          |
|                                                                                                    |                                                                                                 |                                                                                                    |

6. Schritt: Klicke nun auf den Link unserer Schule.

| 40 Willkommen zur Benutzerverwalt x +                                                                                                    |   | ×   |
|----------------------------------------------------------------------------------------------------|---|-----|
| 🗧 🔶 C 🔒 Ims.bildung-rp.de/useradministration/zugaenge.php                                                                                                    | 6 | ) : |
| Willkommen zur Benutzerverwaltung - Moodle@RLP                                                                                                    |   |     |
| Einstellungen  V Übersicht Informationen zum Datenschutz Ihre Zugänge Sie sind für folgende Schulen/Institutionen freigeschaltet:                                                                                                    | _ |     |
| Name         URL         Assprechpartner         Aktion           Integrierte Gesamtschule Otterberg         https://ms.bidung-rp.de/gs_otte/bzrg         Image: Comparison of the state of the state |   |     |
| Sie sind <u>mit Freischaltcode</u> für folgende Schulen/Institutionen freigeschaltet:<br>Derzeit keine freigeschalteten Systeme vorhanden!                                                                                                    |   |     |
| Sie sind für folgende Schulen/Institutionen <u>nicht</u> freigeschaltet:                                                                                                    |   |     |
| Es liegen derzeit keine Sperren oder zur Freischaltung beantragte Zugänge vort                                                                                                    |   |     |
| Sie möchten Ihren bestehenden Zugang erweitern? >> HIER Zugang erweitern! <<                                                                                                    |   |     |
| Impressam ID Jakenschutzerkäturung und Mutaungsbedingungen   Her geht es zu den > FAD <<br>© Copyright 2011-2221 - Hadapogisches Landesleinktur Nicherland PABL, monde@ALE: BNV serien 17.4                                                                                                    |   |     |
|                                                                                                    |   |     |

**7. Schritt:** Auf der linken Seite siehst du nun unter dem Reiter "Meine Kurse" alle Kurse, denen zu zugeordnet bist. Hier ist Frau Angela Merkel dem Kurs Mathematik7ab zugeordnet. Klicke einen diese Kurs an, um in den Kurs zu gelangen und Arbeitsaufträge usw. zu erhalten.

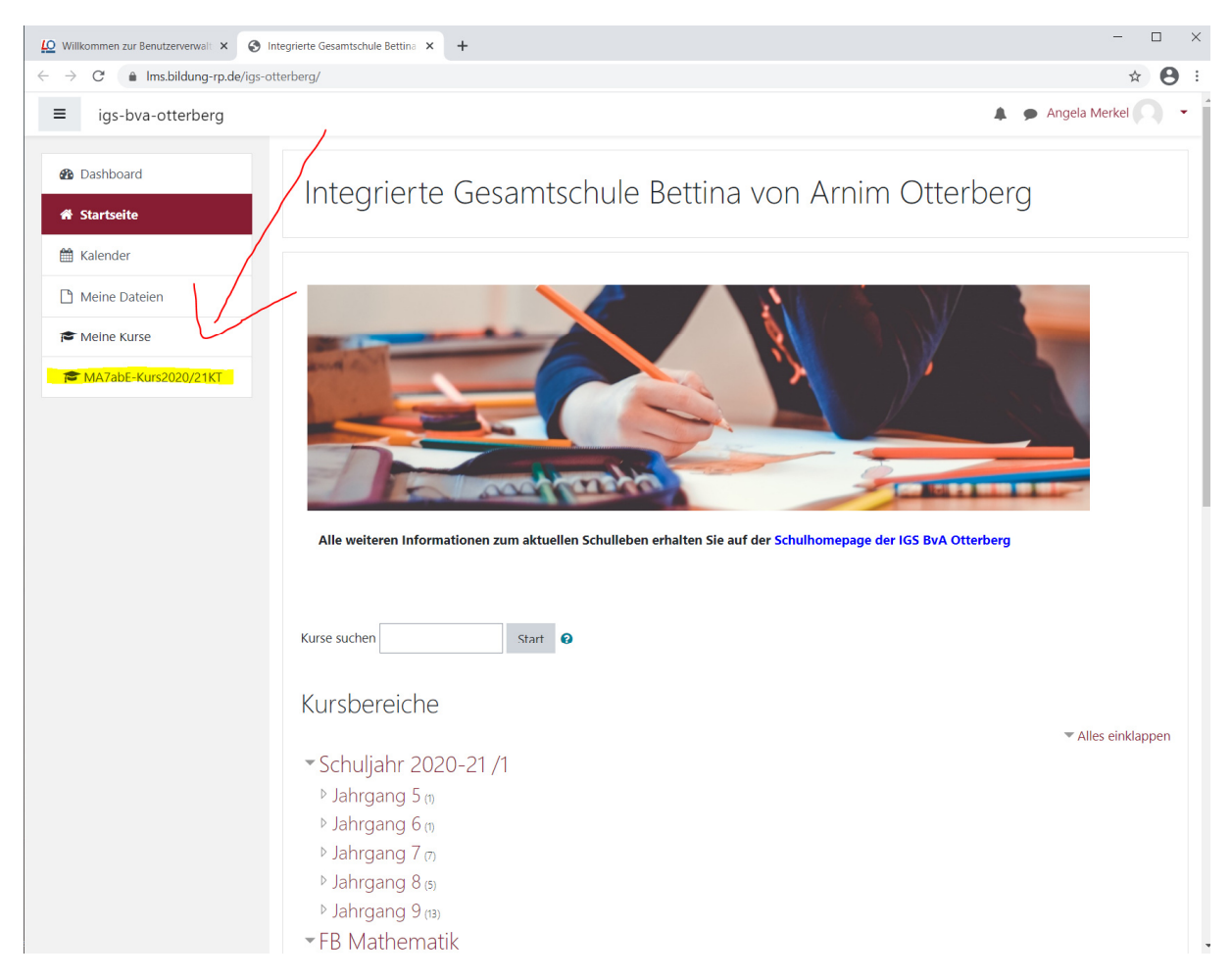

**<u>8. Schritt:</u>** Wenn du fertig bist, denk immer daran dich entsprechend auch wieder auszuloggen. Hierzu klickst du rechts oben auf deinen Namen und wählst "Logout".

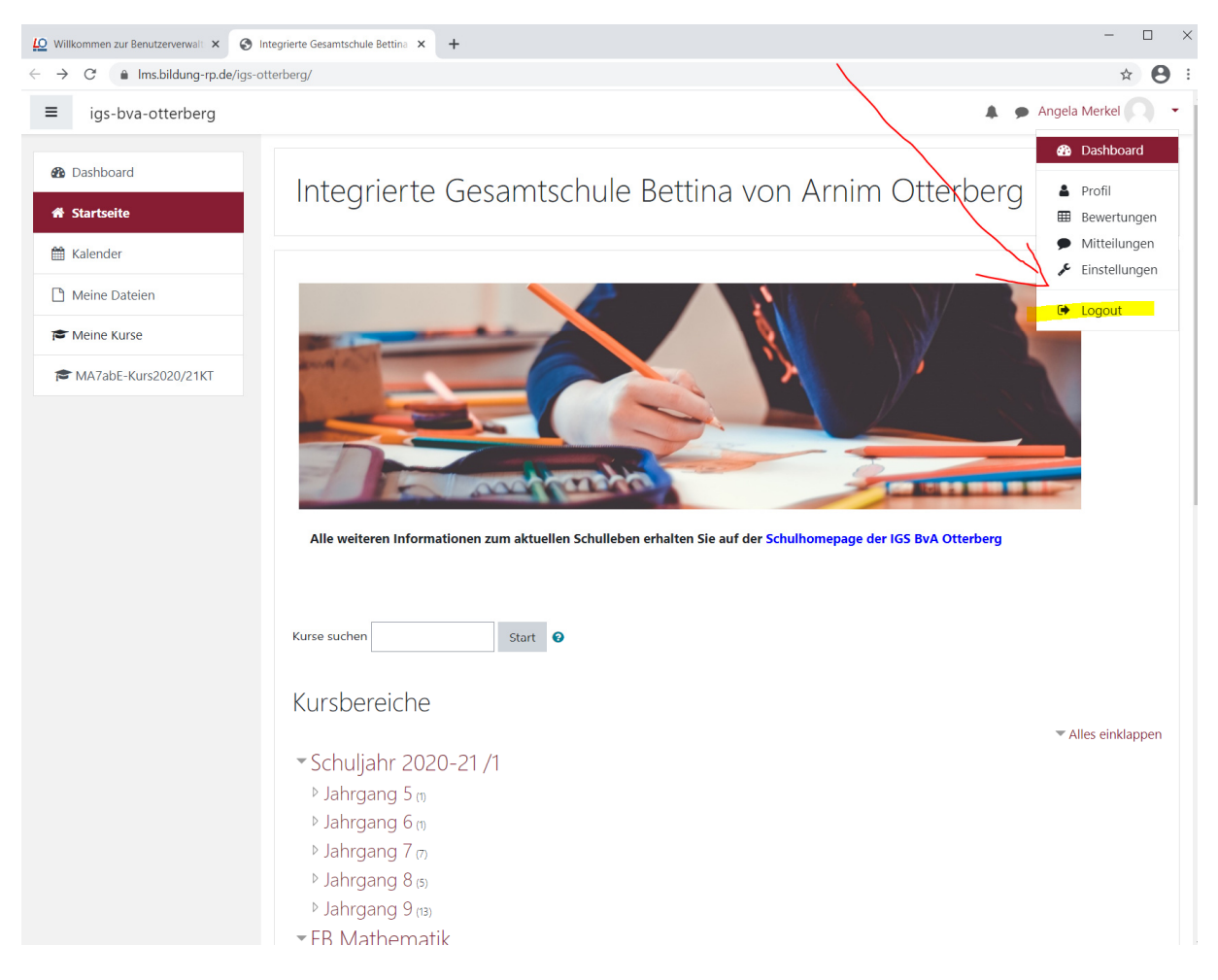

9. Schritt: Wenn du dich wieder einloggen willst, so melde dich einfach wieder unter der Adresse

https://lms.bildung-rp.de/igs-otterberg/

an. Es erscheint dann direkt unsere schuleigene moodle-Seite mit all deinen Kursen.

Tipp: Erstelle dir ein Lesezeichen/Bookmark für diese Adresse, dann musst du sie nicht immer wieder erneut eingeben. Deine Anmeldedaten kannst du ebenfalls in deinem Internet-Explorer speichern. Diese müssen dann nicht immer wieder eingegeben werden.

| <u>Willikommen zur Benutzeverwal</u> × <u>⊗</u> Integrierte Gesamtschule Bettins × +            ← → C <u>a</u> Ims.bildung-rp.de//gs-otter/berg/ | - □ ×<br>∾ ☆ 🔁 :                                   |
|----------------------------------------------------------------------------------------------------|----------------------------------------------------|
| igs-bva-otterberg                                                                                                    | Sie sind nicht angemeldet. (Login)                 |
| Integrierte Gesamtschule Bettina von Arnim Otterberg                                                                                             | Login                                              |
|                                                                                                    | Anmeldename / E-Mail<br>bva_angemerk17<br>Kennwort |
| Alle weiteren Informationen zum aktuellen Schulleben erhalten Sie auf der Schulhomepage der IGS BvA Otterberg                                    | Anmeldenamen merken     Login Kennwort vergessen?  |
| Nachrichten                                                                                                    |                                                    |
| (Keine Themen im Forum)                                                                                                    |                                                    |

#### Sie sind nicht angemeldet. (Login) Moodele Laden Sie die mobile App

| 🔝 Willkommen zur Benutzerverwalt 🗴 📀 D                         | Dashboard × +                                                                                                    | - 🗆 ×                       |
|----------------------------------------------------------------|----------------------------------------------------------------------------------------------------|-----------------------------|
| $\leftrightarrow$ $\rightarrow$ C $($ Ims.bildung-rp.de/igs-ot | tterberg/my/                                                                                                    | 아 ☆ 😫 :                     |
| ≡ igs-bva-otterberg                                            |                                                                                                    | 🜲 🍺 Angela Merkel 🔘 👻       |
| 2 Dashboard                                                    |                                                                                                    | Diese Seite bearbeiten      |
| Startseite                                                     |                                                                                                    |                             |
| 🛗 Kalender                                                     | Zuletzt besuchte Kurse                                                                                                    |                             |
| Meine Dateien                                                  | and the second second se |                             |
| 🕿 Meine Kurse                                                  |                                                                                                    |                             |
| A7abE-Kurs2020/21KT                                            |                                                                                                    |                             |
|                                                                | Mathe - Kreitner<br>Mathematik 7ab E-Kurs 2020/21 KT                                                                                                    |                             |
|                                                                |                                                                                                    |                             |
|                                                                | Kuus //kowsisht                                                                                                    |                             |
|                                                                | Kursubersicht                                                                                                    |                             |
|                                                                |                                                                                                    | ↓≞ Kursname ▼ IIII Kachel ▼ |
|                                                                | 1000000000                                                                                                    |                             |
|                                                                | COLUMN THE R                                                                                                    |                             |
|                                                                | Mathe - Kreitner                                                                                                    |                             |
|                                                                | Mathematik 7ab E-Kurs                                                                                                    |                             |
|                                                                |                                                                                                    |                             |
|                                                                |                                                                                                    |                             |
|                                                                |                                                                                                    |                             |
|                                                                | Meine Kurse                                                                                                    |                             |
|                                                                | Mathematik 7ab E-Kurs 2020/21 KT<br>Alle Kurse                                                                                                    |                             |
|                                                                |                                                                                                    |                             |

## 2) E-Mailadresse ändern

1) Die Webseite <u>https://lms.bildung-rp.de/useradministration/index.php</u> mit dem Internet-Browser aufrufen.

| <u>L</u> O   | Willk         | commen | zur Benutzerverwalt 🗙 | +                                    |
|--------------|---------------|--------|-----------------------|--------------------------------------|
| $\leftarrow$ | $\rightarrow$ | C      | https://lms.bildung   | g-rp.de/useradministration/index.php |

2) Anmeldenamen und Kennwort eingeben. Dann den blauen Button "Einloggen drücken"

| Willkommen zur Benutzerverwalt × +                                                                    | - D X                                                                                        |
|----------------------------------------------------------------------------------------------------|----------------------------------------------------------------------------------------------|
| ← → C  ims.bildung-rp.de/useradministration/index.php                                                 | 아 ☆ 主 :                                                                                      |
| Willkommen zur Benutzerverwaltung - Moodle@RLP                                                        |                                                                                              |
| Sie haben bereits einen Zugang?<br>Hier können Sie sich einloggen!                                    | Sie haben noch keinen Zugang?<br>Hier können Sie Ihren Zugang anlegen!                       |
| Anmeldename / E-<br>Mail-Adresse:<br>Kennwort<br>Einloggen<br>Kennwort vergessen?                     | altcode erhalten.                                                                            |
| Sie befinden sich hier auf der zentralen B<br>Hier haben Sie die Möglichkeit Ihre Nutzerdaten zu verw | enutzerverwaltung von Moodle@RLP.<br>alten und eine Übersicht über Ihre Moodle-Zugänge.      |
| Impressum   Datenschutzerklärung und Nutzung<br>© Copyright 2011-2021 - Pädagogisches Landesinstitut  | sbadingungan   Hier geht es zu den > EAQ <<br>Rheinland-Pfatz, moodle@RLP, BNV version 1.7.4 |

3) Im Menü "Einstellungen – Profil" auswählen.

| ~ ~ | Sie sind angemeldet als <u>bva_schueler01</u> (Logout)                                                                              |
|-----|----------------------------------------------------------------------------------------------------|
| 1   | Einstellungen 👻 Übersicht   Informationen zum Datenschutz                                                                           |
| -   | Profil                                                                                                    |
|     | Ihre Zugänge<br>eigenes Profil bearbeiten<br>Zugang erweitern                                                                       |
|     | Name URL Ansprechpartner Aktion                                                                                                    |
|     | Integrierte Gesamtschule Otterberg https://lms.bildung-rp.de/igs-otterberg                                                          |
|     | Sie sind mit Freischaltcode für folgende Schulen/Institutionen freigeschaltet:<br>Derzeit keine freigeschalteten Systeme vorhanden! |
|     | Sie sind für folgende Schulen/Institutionen <u>nicht</u> freigeschaltet:                                                            |
|     | Es liegen derzeit keine Sperren oder zur Freischaltung beantragte Zugänge vorl                                                      |
|     | Sie möchten Ihren bestehenden Zugang erweitern?                                                                                     |
|     |                                                                                                    |

4) Das Kennwort nochmals eingeben im Feld "Kennwort" und im Feld "Kennwort bestätigen". Dann die E-Mailadresse ändern und auf "Speichern" klicken

| gen 🔻 Übersicht Informationer | n zum Datenschutz                                                                                                    |
|-------------------------------|----------------------------------------------------------------------------------------------------|
| Profildaten                   |                                                                                                    |
|                               |                                                                                                    |
| Anmeldename:*                 | bva_schueler01                                                                                                    |
| Kennwort:                     | · · · · · · · · · · · · · · · · · · ·                                                                                           |
|                               | Das Kennwort muss mindestens 8 Zeichen lang sein, davon mindestens 1 Groß- und 1<br>Kleinbuchstabe, 1 Zahl und 1 Sonderzeichen. |
| Kennwort bestätigen:          | Kennwort bestätigen                                                                                                    |
| Vorname:*                     | Max                                                                                                    |
| Nachname:*                    | Mustermann                                                                                                    |
| E-Mail:*                      |                                                                                                    |
|                               | G                                                                                                    |
| Stadt/Ort:*                   | Otterberg                                                                                                    |
| Land:*                        | Deutschland                                                                                                    |
| Sprache:*                     | Deutsch (de)                                                                                                    |
| Beschreibung:                 |                                                                                                    |
|                               |                                                                                                    |
|                               |                                                                                                    |
|                               | la.                                                                                                    |
| Homepage:                     |                                                                                                    |
| Institution:                  |                                                                                                    |
| Abteilung:                    |                                                                                                    |
| Rolle                         | Schüler                                                                                                    |
| Telefon:                      |                                                                                                    |
|                               |                                                                                                    |
| Mobiltelefon:                 |                                                                                                    |
| Adresse:                      |                                                                                                    |
|                               | Speichern                                                                                                    |

5) Nun wird eine automatisierte E-Mail an die angegebene Mailadresse gesendet.

| Willkommen zur Benutzerverwaltung - Moodle@RLP                                                                                                    |  |  |                                                                |  |
|----------------------------------------------------------------------------------------------------|--|--|----------------------------------------------------------------|--|
|                                                                                                    |  |  |                                                                |  |
| Sie sind angemeldet als bva schueler01 (Logout)                                                                                                    |  |  |                                                                |  |
|                                                                                                    |  |  |                                                                |  |
| Einstellungen 🔻 Übersicht Informationen zum Datenschutz                                                                                                    |  |  |                                                                |  |
|                                                                                                    |  |  |                                                                |  |
| Erfolgreich!                                                                                                    |  |  |                                                                |  |
| Die Daten wurden erfolgreich gespeichert!                                                                                                    |  |  |                                                                |  |
| Nutzerdaten wurden auf ecdl übernommen!                                                                                                    |  |  |                                                                |  |
| Nutzerdaten wurden auf igs-otterberg übernommen!                                                                                                    |  |  |                                                                |  |
|                                                                                                    |  |  |                                                                |  |
| Hinweis!                                                                                                    |  |  |                                                                |  |
| Sie haben Ihre E-Mail-Adresse geändert!<br>Zur Validierung erhalten Sie eine Bestätigungsemail auf Ihre neue E-Mail-Adresse.<br>Erst wenn Sie den darin enthalten Bestätigungslink aufgerufen haben, wird die neue E-Mail-Adresse aktiv! |  |  |                                                                |  |
|                                                                                                    |  |  | Sie haben 168 Stunden (7 Tage) Zeit den Vorgang abzuschließen! |  |
|                                                                                                    |  |  |                                                                |  |

6) Das Mailpostfach überprüfen (ggf. im Ordner "Spam nachschauen") und den angegebenen Link innerhalb der angegebenen Frist anklicken. Erst dann wird die neue E-Mailadresse aktiv.

Im E-Mail-Postfach könnte es so aussehen:

| Hallo Max Mustermann,                                                                                                    |                                               |
|----------------------------------------------------------------------------------------------------|-----------------------------------------------|
| jemand (wahrscheinlich Sie) hat auf der Lernplattform-Plattform https://lms.bildung-rp.de Ihr<br>otterberg.de zu juergen.kreitner@bvona-igs-otterberg.de geändert. | e E-Mail-Adresse von dummy999@bvona-igs-      |
| Wenn die Änderung erfolgen soll, bestätigen Sie sie über den folgenden Link:                                                                                       |                                               |
| https://lms.bildung-rp.de/useradministration/confirmEmail.php?s=uP9D7Pab6lE3sYF87a0auK                                                                             | FhwgfhRy&u=494737                             |
| Sie haben 168 Stunden (7 Tage) Zeit den Vorgang abzuschließen!                                                                                                    |                                               |
| Hinweis: In den meisten E-Mail-Programmen erscheint dieser Link blau, so dass Sie diesen an                                                                        | klicken können. Wenn dies nicht funktioniert, |

kopieren Sie bitte die komplette Adresse in die obere Zeile des Browser-Fensters.

Wurde Ihre E-Mail missbräuchlich geändert, wenden Sie sich bitte umgehend an Ihren Schulberater um Ihre alte E-Mail-Adresse wieder einzutragen und ein neues Kennwort festzulegen.

Diese E-Mail wurde maschinell erstellt!

7) Es kann kurz dauern, dann erhält man eine Bestätigung.

| Willkommen zur Benutzerverwaltung - Moodle@RLP                                                                             |  |  |  |  |
|----------------------------------------------------------------------------------------------------|--|--|--|--|
| Sie sind angemeldet als <u>bva_schueler01</u> (Logout)                                                                     |  |  |  |  |
| Einstellungen ▼ Übersicht Informationen zum Datenschutz                                                                    |  |  |  |  |
| E-Mail Adressänderung                                                                                                    |  |  |  |  |
| Erfolgreich!<br>Ihre E-Mail-Adresse wurde erfolgreich geändert!<br>Nutzerdaten wurden auf <b>igs-otterberg</b> übernommen! |  |  |  |  |
|                                                                                                    |  |  |  |  |
| In                                                                                                    |  |  |  |  |

8) Sollte das Kennwort mal vergessen werden, so hat man nun die Möglichkeit über die Seite

https://lms.bildung-rp.de/useradministration/index.php

sich ein neues Kennwort an die hinterlegte E-Mailadresse senden zu lassen. Hierzu einfach den Link "Kennwort vergessen" anklicken.

| 🔛 Willkommen zur Benutzerverwalt 🗙 🕂                                                                                                    | 0                                                                      |  |  |
|----------------------------------------------------------------------------------------------------|------------------------------------------------------------------------|--|--|
| ← → C  ims.bildung-rp.de/useradministration/index.php                                                                                                    | ٥                                                                      |  |  |
| Willkommen zur Benutzerverwaltung - Moodle@RLP                                                                                                    |                                                                        |  |  |
| Sie haben bereits einen Zugang?<br>Hier können Sie sich einloggen!                                                                                                    | Sie haben noch keinen Zugang?<br>Hier können Sie Ihren Zugang anlegen! |  |  |
| Anmeldename / E-<br>Mail-Adresse<br>Kennwort<br>Einloggen Kennwort vergessen?                                                                                                    |                                                                        |  |  |
| Ich habe einen Freischaltcode erhalten.         Sie befinden sich hier auf der zentralen Benutzerverwaltung von Moodle@RLP.         Hier haben Sie die Möglichkeit Ihre Nutzerdaten zu verwalten und eine Übersicht über Ihre Moodle-Zugänge. |                                                                        |  |  |
| Impressum   <u>Datenschutzerklärung und Nutzungsbedingungen</u>   Hier geht es zu den > <u>FAQ</u> <<br>© Copyright 2011-2021 - Padagogisches Landesinstitut Rheinland-Phätz, moodle@RLP, BNV version 1.7.4                                   |                                                                        |  |  |

9) Hierzu entweder den Anmeldenamen angeben oder die hinterlegte E-Mailadresse und "Absenden" klicken.

### 3) Probleme oder Fragen zum Login

Hat dein Login nicht funktioniert? Dann schicke mir einfach eine E-Mail an

juergen.kreitner@bvona-igs-otterberg.de

mit deinem vollständigen Namen, Klasse und Geburtsdatum

Findest du einen bestimmten Kurs nicht? Dann sprich den Fachlehrer/-in dieses Kurses an. Vielleicht hat er dich einfach noch nicht seinem Kurs hinzugefügt.